# Go PT Ultra

Reolink Go PT Ultra, care funcționează pe rețeaua mobilă 3G/4G LTE și este alimentat de la baterie/solar, reduce considerabil grijile legate de rețea și de cabluri. Cu o rezoluție înaltă de 4K 8MP UHD, acest model oferă imagini și videoclipuri foarte clare, cu detalii mai precise decât oricând până acum. Puteți, de asemenea, să efectuați o panoramare de 355°și o înclinare de 140°, pentru a monitoriza mai multe zone de supraveghere.

# 1. Specificații

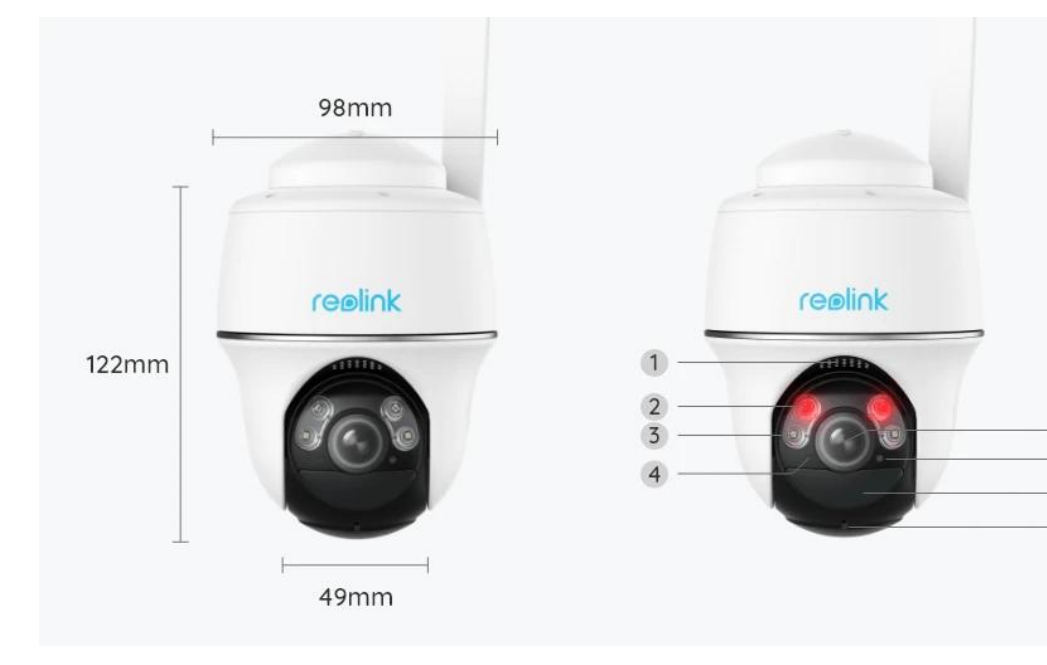

5

6

7

| 1 | Difuzor                   |
|---|---------------------------|
| 2 | LED-uri cu IR             |
| 3 | Proiectoare               |
| 4 | Senzor de lumină naturală |
| 5 | Obiectiv                  |
| 6 | LED de stare              |
| 7 | Senzor de mișcare PIR     |
| 8 | Microfon încorporat       |

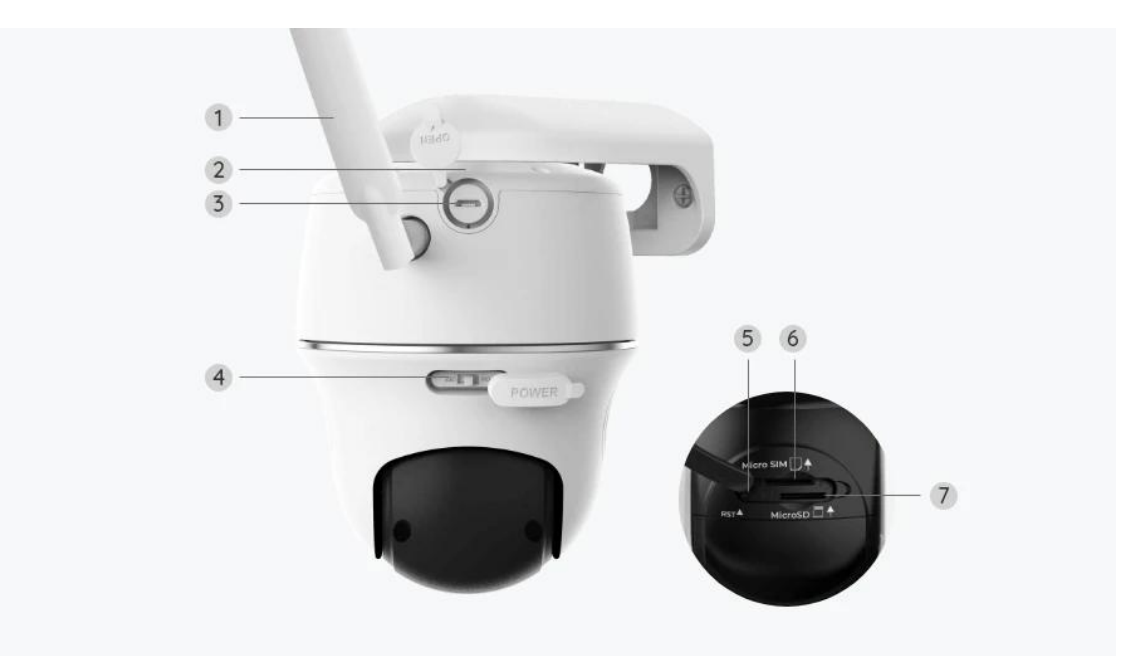

| 1 | Antenă                        |
|---|-------------------------------|
| 2 | LED de stare a bateriei       |
| 3 | Port USB-C                    |
| 4 | Comutator de alimentare       |
| 5 | Orificiu de resetare          |
| 6 | Fantă pentru cartela nano SIM |
| 7 | Fantă pentru card microSD     |

## Lumină de stare

#### Notă:

În cazul în care camera se conectează cu succes la rețea, nu se va aprinde niciun LED de stare în timpul modului inactiv.

| Lumină de stare                                                          | Starea camerei                                                                      |  |
|--------------------------------------------------------------------------|-------------------------------------------------------------------------------------|--|
| LED-ul roșu este aprins continuu, apoi<br>începe să lumineze intermitent | Camera nu poate recunoaște cartela<br>SIM sau există un cod PIN al cartelei<br>SIM. |  |

| LED-ul roșu este aprins continuu, apoi |                                    |  |
|----------------------------------------|------------------------------------|--|
| luminează intermitent cu frecvență     | Camera nu poate înregistra rețeaua |  |
| mică, aproximativ o dată la fiecare    | operatorului de telefonie mobilă.  |  |
| secundă                                |                                    |  |
| LED-ul roșu este aprins continuu, apoi | Apolul do dato a ocuat cau osto    |  |
| luminează intermitent cu frecvență     | Apelul de date a eșuat sau este    |  |
| mare, de aproximativ 3 ori la 1 s      |                                    |  |
| LED-ul roșu este aprins continuu, apoi | Conexiunea de rețea a eșuat.       |  |
| LED-ul albastru începe să lumineze     |                                    |  |
| intermitent și se stinge complet       |                                    |  |
| LED-ul roșu este aprins continuu, apoi |                                    |  |
| LED-ul albastru începe să lumineze     | Conexiunea de rețea a reușit.      |  |
| intermitent și rămâne aprins continuu  |                                    |  |

# 2. Configurare și instalare

## Configurați camera

### Ce se află în cutie

**Notă:** Conținutul pachetului poate varia și se poate actualiza în funcție de diferite versiuni și platforme, vă rugăm să considerați informațiile de mai jos doar ca referință. Iar conținutul efectiv al pachetului este supus celor mai recente informații de pe pagina de vânzare a produsului. Go PT Ultra

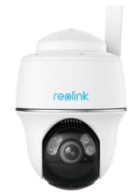

Go PT Ultra\*1

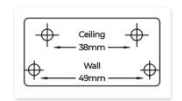

Şablon de montare

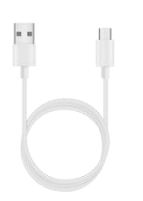

Cablu USB-C

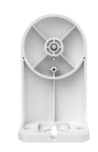

Consolă de perete

Pachet de

şuruburi

32

Card MicroSD de

32 GB preinstalat

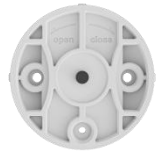

Consolă de tavan

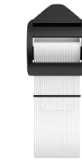

Curea

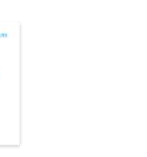

Ghid de pornire rapidă

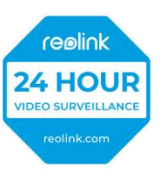

Autocolant de supraveghere

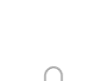

 $\left( \right)$ 

Pin pentru resetare

### Activați cartela SIM pentru cameră

Cartela SIM trebuie să fie compatibilă cu WCDMA și cu FDD LTE. Activați cartela pe smartphone-ul dvs. sau la operatorul dvs. de telefonie mobilă, înainte de a o introduce în cameră.

#### Note:

- Unele cartele SIM au un cod PIN, vă rugăm să utilizați mai întâi smartphone-ul pentru a dezactiva codul PIN.
- Nu introduceți cartela SIM IoT sau M2M în smartphone.

#### Instalarea cartelei SIM

1. Rotiți obiectivul camerei și îndepărtați capacul din cauciuc.

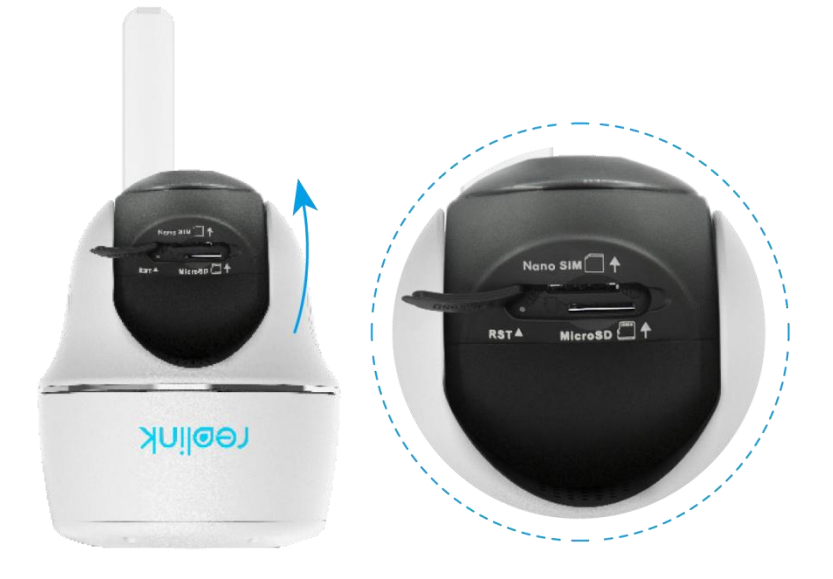

2. Introduceți cartela SIM.

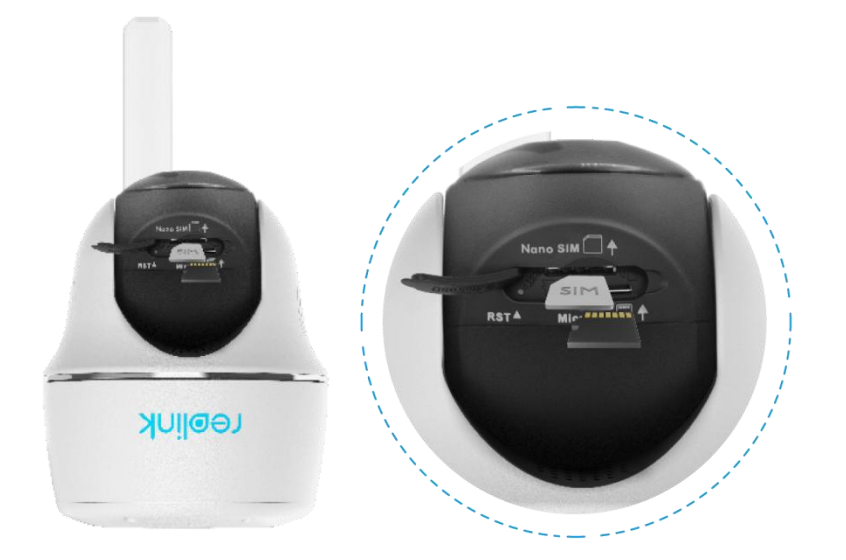

3. După aceea, apăsați ferm capacul de cauciuc, pentru o mai bună impermeabilizare.

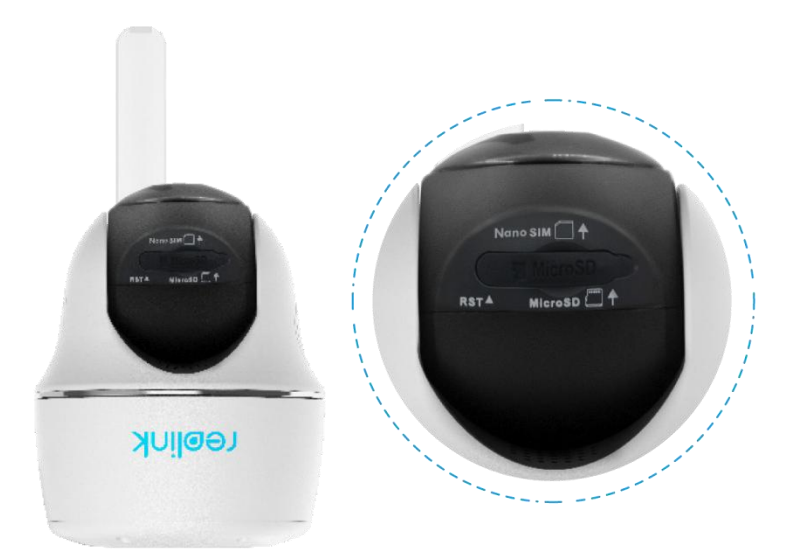

#### Note:

• Fanta pentru cartela SIM se află deasupra fantei pentru cardul SD. Atunci când introduceți cartela SIM, nu uitați că contactele aurii trebuie să fie orientate în jos și trebuie să împingeți colțul decupat în interiorul camerei.

• Fanta pentru cardul SD se află sub fanta pentru cartela SIM. Atunci când introduceți cardul SD, nu uitați că contactele aurii trebuie să fie orientate în sus.

#### Conectarea la rețeaua operatorului de telefonie mobilă

1. Cu cartela SIM introdusă, puteți porni camera.

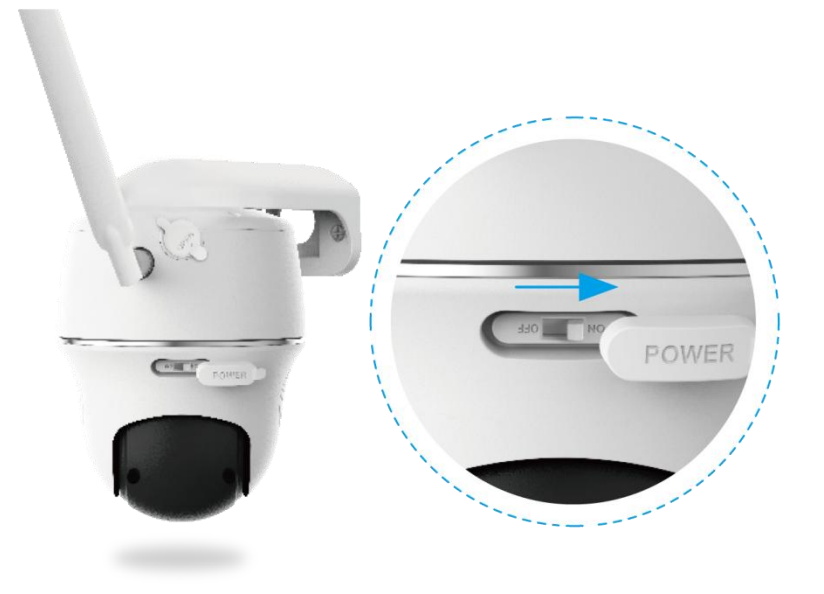

2. Așteptați câteva secunde, iar o lumină roșie se va aprinde și va rămâne aprinsă timp de câteva secunde. Apoi, se va stinge.

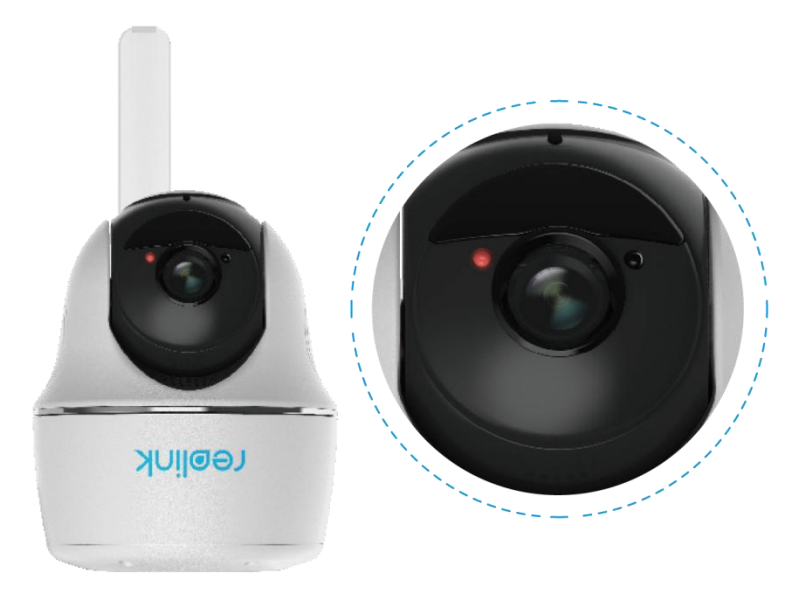

3. Un LED albastru va lumina intermitent timp de câteva secunde și apoi va rămâne aprins înainte de a se stinge. Veți auzi un mesaj vocal "Network connection succeeded" (Conexiunea de rețea a reușit.), ceea ce înseamnă că s-a reușit conectarea camerei la rețea.

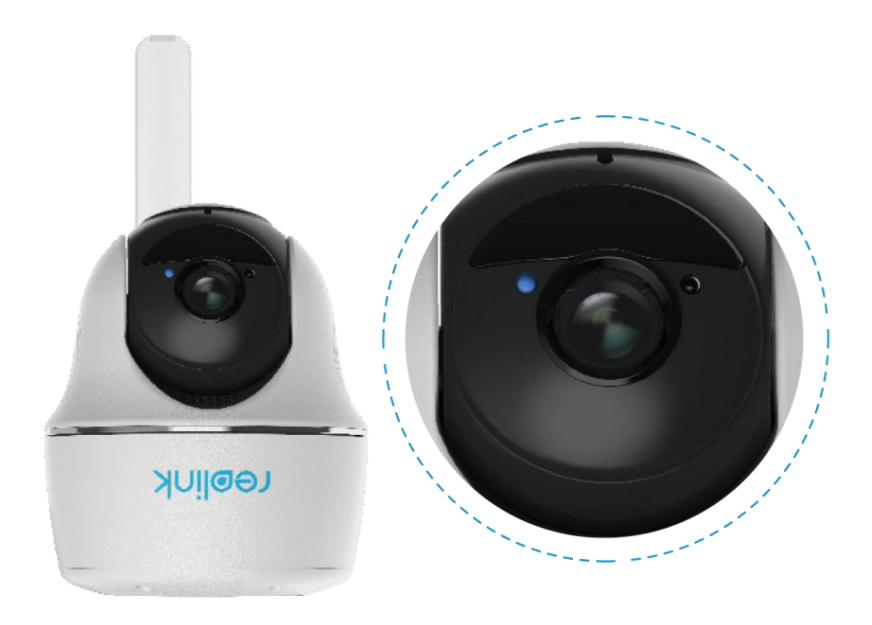

#### Notă:

De asemenea, este posibil să vă confruntați cu următoarele situații:

| Nr. | Indicații vocale                                                                                                    | Starea camerei                                                             | Soluții                                                                                                    |
|-----|----------------------------------------------------------------------------------------------------|----------------------------------------------------------------------------|----------------------------------------------------------------------------------------------------|
| 1   | "SIM card cannot be<br>recognized" (Cartela SIM<br>nu poate fi recunoscută)                                                                                                    | Camera nu poate<br>recunoaște<br>această cartelă<br>SIM.                   | <ol> <li>Verificați orientarea în<br/>sens invers a cartelei SIM.</li> <li>Certificați dacă cumva<br/>cartela SIM nu este<br/>introdusă complet și<br/>introduceți-o din nou.</li> </ol>                                                                                                    |
| 2   | "The SIM card is locked<br>with a PIN. Please disable<br>it" (Cartela SIM este<br>blocată cu un cod PIN, Vă<br>rugăm să-l dezactivați)                                                                                                    | Camera nu poate<br>recunoaște<br>această cartelă<br>SIM.                   | Introduceți cartela SIM în<br>telefonul mobil și<br>dezactivați PIN-ul.                                                                                                    |
| 3   | "Not registered on<br>network. Please activate<br>your SIM card and check<br>the signal strength" (Nu<br>este înregistrată în rețea.<br>Vă rugăm să activați<br>cartela SIM și să verificați<br>intensitatea semnalului)                              | Camera nu<br>reușește să se<br>înregistreze în<br>rețeaua<br>operatorului. | <ol> <li>Verificați dacă este<br/>activată sau nu cartela dvs.<br/>Dacă nu este activată,<br/>sunați-vă operatorul pentru<br/>a activa cartela SIM.</li> <li>Semnalul este slab în<br/>poziția curentă. Vă rugăm<br/>să deplasați camera într-o<br/>locație cu semnal mai bun.</li> <li>Verificați dacă folosiți<br/>versiunea corectă<br/>a camerei.</li> </ol> |
| 4   | "Network connection<br>failed" (Conexiunea de<br>rețea a eșuat)                                                                                                    | Camera nu<br>reușește să se<br>conecteze la<br>server.                     | Camera va fi în modul<br>de așteptare și se va<br>reconecta mai târziu.                                                                                                    |
| 5   | "Data call failed. Please<br>confirm your cellular<br>data plan is available or<br>import the APN settings"<br>(Apel de date eșuat. Vă<br>rugăm să confirmați că<br>planul dvs. de date<br>celulare este disponibil<br>sau importați setările<br>APN) | Cartela SIM a<br>rămas fără date<br>sau setările APN<br>nu sunt corecte.   | <ol> <li>Vă rugăm să verificați<br/>dacă planul de date pentru<br/>cartela SIM este în<br/>continuare disponibil.</li> <li>Importați setările APN<br/>corecte în cameră.</li> </ol>                                                                                                    |

### Configurați camera pe aplicație

Vă rugăm să urmați pașii de mai jos, pentru a efectua configurarea inițială pentru camerele alimentate cu baterii prin aplicația Reolink App.

Pasul 1. Atingeți pictograma 🕒 din colțul din dreapta sus, pentru a adăuga

camera.

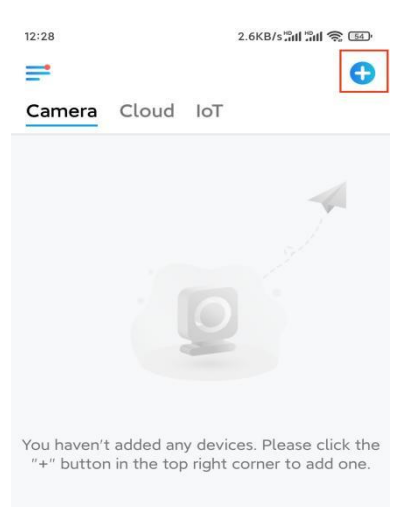

**Pasul 2.** Scanați codul QR de pe partea inferioară a camerei. Dacă telefonul nu răspunde, atingeți **Input UID/IP** (Intrare UID/IP) de sub fereastra de scanare, apoi introduceți numărul UID din 16 cifre de sub codul QR al camerei.

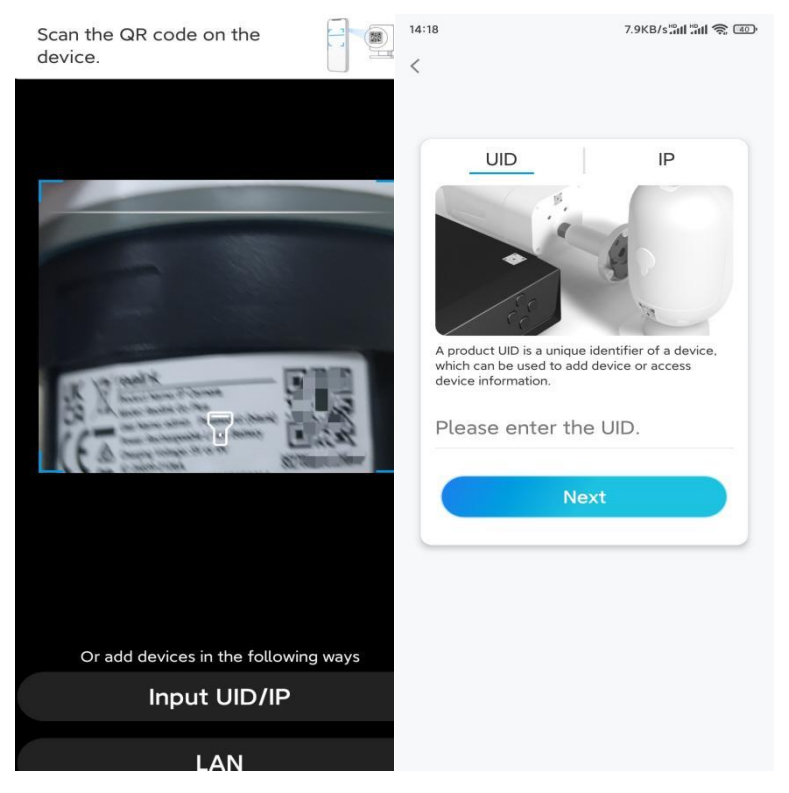

**Pasul 3.** Creați o parolă de conectare și denumiți camera. Apoi atingeți **Next** (Următorul).

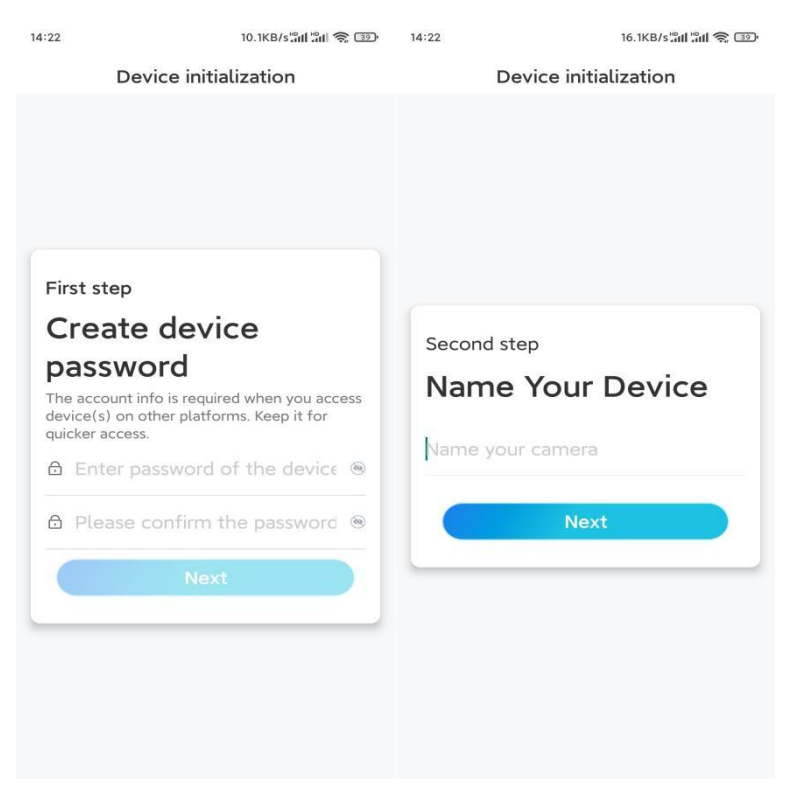

# **Pasul 4.** Citiți nota și apoi atingeți **Finish** (Terminare), pentru a finaliza inițializarea camerei dvs.

| 14:23                                                                                                    | 9.0KB/s៉ាវៅ៉ាវ៉ា 🧙 💷                                                                                                    | 14:23                     | 11.9KB/s 📶 👘 💷                                                                          |
|----------------------------------------------------------------------------------------------------|----------------------------------------------------------------------------------------------------|---------------------------|-----------------------------------------------------------------------------------------|
| Device i                                                                                                    | nitialization                                                                                                    | Device initialization     |                                                                                         |
| Please Battery cameras are continuous recording power consumption, wake up when motio or when you access t App. The camera detects sensor. Proper install (sensor) helps reduce battery power. Camera should ave | note that:<br>not designed for 24/7<br>. To reduce battery<br>the camera will only<br>n events are triggered<br>he camera via Client or<br>events with a PIR motion<br>ation of the camera<br>e false alarms and save | Initiali:<br>For more con | <b>Sation finished.</b><br>Figurations, please go to the Device<br>settings to proceed. |
| Point to frequently moving objects                                                                                                    | Point to strong light                                                                                                    | Save the device adding    | ne QR code of the<br>to album for sharing, or maintaining the                           |
| ((•))<br>Close to strong signal<br>interference                                                                                                    | Point to heat sources                                                                                                    | device                    | later.<br>Finish                                                                        |
| Point to the mirror                                                                                                    |                                                                                                    |                           |                                                                                         |
|                                                                                                    | Vext                                                                                                    |                           |                                                                                         |

Acum inițializarea este finalizată și o puteți muta în poziția dorită. lată un articol pentru a alege o poziție bună pentru cameră.

### Instalarea camerei

Vă oferim ghiduri privind trei scene diferite în care ar putea fi instalată camera. Verificați-le unul câte unul

#### Montarea camerei pe perete

**Pasul 1.** Realizați orificii în conformitate cu șablonul cu orificii de montare și însurubati suportul de securitate pe perete.

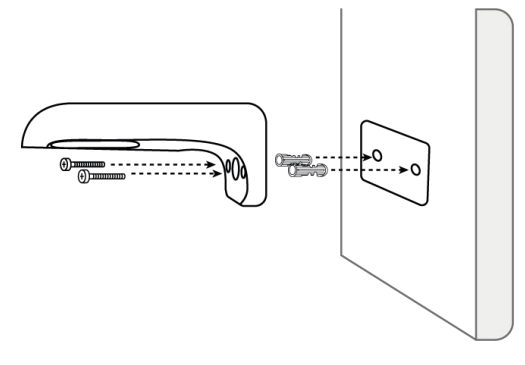

Notă: Utilizați ancorele pentru gips-carton incluse în pachet, dacă este necesar.

Pasul 2. Înșurubați antena la cameră.

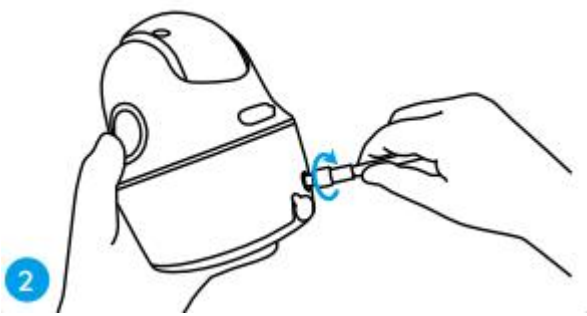

**Notă:** Pentru a obține o conexiune mai bună de rețea, se recomandă instalarea antenei pe verticală sau pe orizontală.

**Pasul 3.** Aliniați orificiul alb de pe partea superioară a camerei cu șurubul alb de mici dimensiuni de pe consolă. Utilizați o cheie și un șurub cu cap hexagonal furnizat, pentru a fixa camera pe poziție. Acoperiți apoi ștecherul de cauciuc.

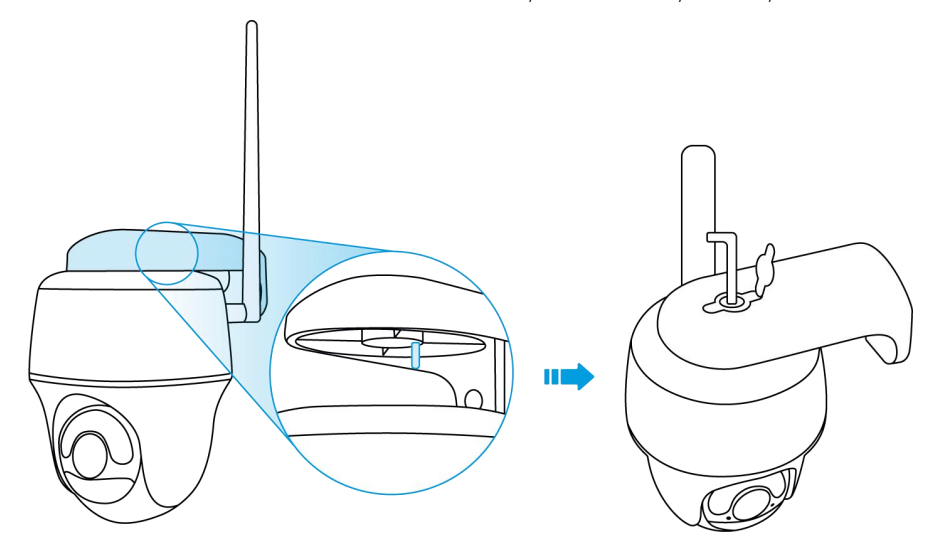

Montarea camerei pe tavan

Pasul 1. Instalați pe tavan baza consolei, cu ajutorul șuruburilor.

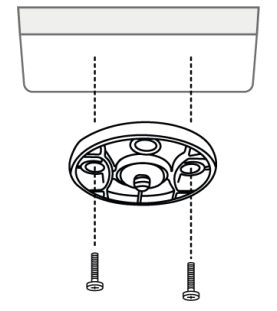

**Pasul 2.** Aliniați camera cu consola și rotiți unitatea de cameră în sensul acelor de ceasornic, pentru a o bloca pe poziție.

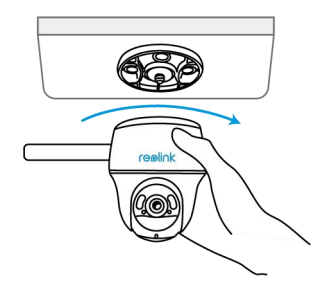

Instalarea camerei cu curea cu buclă

Aveți voie să legați camera de un copac atât cu suportul de securitate, cât și cu consola de tavan. Treceți cureaua furnizată prin fantele plăcii și fixați-o de un copac. Apoi fixați camera pe placă așa cum ați procedat în cele două metode anterioare.

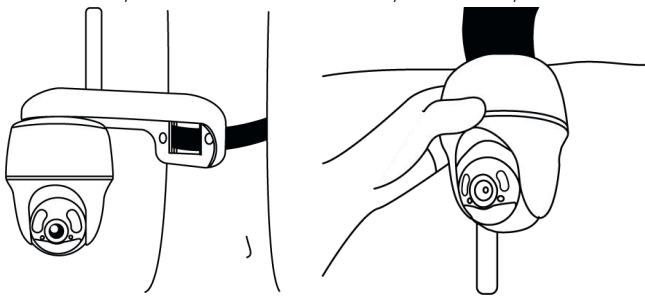

Ați terminat! Ați instalat cu succes Go PT Ultra.

**Notă:** Cel mai bun mod de a instala camera este să o instalați cu susul în jos, pentru a împiedica apa să curgă în orificiul pentru microfon.